# 電子入札システムの登録要領

# 1. システムの登録方法

# 2.システムの基本情報と注意点

<令和5年9月14日(改正)>

1.(2)(参考)入力例の掲載ページを該当説明箇所の直後へ変更
2.(1)動作環境の内容を最新情報に変更
2.(3)5)担当者変更の場合の対応を追記
・全体的に表現を分かりやすく修正

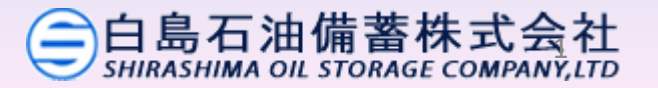

# 1. システムの登録方法

## (1)下記の専用URLへアクセスして下さい。(URL上でマウス右クリックして「ハイパーリンクを 開く」をクリック)

https://www.profair.jp/buyer/APPLYYTVIMGZmMDc5NTE2YmU1MjU1YzI4Nzk1Yzc4YzM4OWU+.html

## (2) 下記の画面に貴社の情報を次ページ以降の(参考) 入力例を参照の上、ご入力下さい。

| 自島石油備蓄株式会<br>SHIRASHIMA OIL STORAGE COMPANY | <u>社</u>                                           |
|---------------------------------------------|----------------------------------------------------|
| ■サプライヤーお申し込み申請こ<br> 既にアクセスコードをお持ちのサプライ      | フォーム<br>イヤー様は下記ボタンよりお申し込みください。<br>登録済みのサプライヤー様はこちら |
| 会社情報                                        |                                                    |
| 会社名 (※)                                     |                                                    |
| フリガナ(※)                                     |                                                    |
| 支店/部署情報                                     |                                                    |
| 支店名/部署名(※)                                  |                                                    |
| <b>郵便番号 (※)</b>                             | ※半角数字 ハイフンあり(例150-0001)                            |
| 都道府県 <b>(※)</b>                             | ▼選択してください▼                                         |
| 市区町村名 (※)                                   |                                                    |

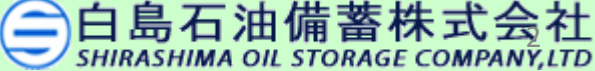

## (参考)入力例

●白島石油備蓄株式会社 SHIRASHIMA OIL STORAGE COMPANY, LTD

■サプライヤーお申し込み申請フォーム (※)を埋めて下さい |既にアクセスコードをお持ちのサプライヤー様は下記ボタンよりお申し込みください。 登録済みのサプライヤー様はこちら 会社情報 会社名(※) 白島石油備蓄株式会社 フリガナ(※) シラシマセキユビチクカブシキカイシャ ※全角(例:二ホンエンタープライズカブシキガイシャ) 支店/部署情報 支店名/部署名(※) 総務部契約課 郵便番号 (※) ※半角数字 ハイフンあり(例150-0001) 101-0054 都道府県(※)  $\sim$ 東京都 市区町村名(※) 千代田区神田錦町 番地以下 (※) 2丁目9番地 本社住所 上記住所と同じ場合 ✓ ※上記住所と同じ場合は、左記にチェックしてください。 郵便番号 (※) ※半角数字 ハイフンあり(例150-0001) 101-0054 都道府県(※) 東京都 ~ 市区町村名(※) 千代田区神田錦町 番地以下 (※) 2丁目9番地

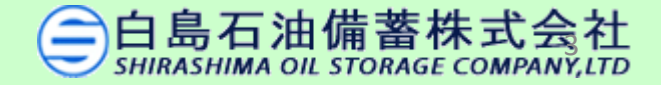

(参考)入力例

| 請求書送付先住所             |                                      |                |
|----------------------|--------------------------------------|----------------|
| 上記住所と同じ場合            | ○※支店・部署情報と同じ ●※本社住所と同じ               | (※)を埋めて下さい     |
| <b>郵便番号 (※)</b>      | 101-0054 ※半角数字 ハイフンあり(例150-0001)     |                |
| 都道府具(※)              | 東京都                                  | 左上に「請求書送付先住所」  |
| 市区町村名 (※)            | 千代田区神田錦町                             | とありますが、下の入札担当  |
| 番地以下 (※)             | 2丁目9番地                               | 者の住所を入力願います。   |
| 請求先担当部署 (※)          | 総務部契約課                               | (担当者姓名を重複して入力  |
| 担当者名(姓)(※)           | 白島                                   | 頂くこととなりますが、ご容赦 |
| フリガナ(姓)(※)           | シラシマ ※全角 (例:ヤマダ)                     | 願います)          |
| 担当者名(名) (※)          | 次郎                                   |                |
| フリガナ(名) (※)          | ジロウ ※全角 (例:タロウ)                      |                |
| 担当者情報                |                                      |                |
| 役職                   |                                      |                |
| 代表担当者名(姓) (※)        | 白島                                   |                |
| フリガナ(姓)(※)           | シラシマ ※全角 (例:ヤマダ)                     |                |
| 代表担当者名(名) (※)        | 太郎                                   |                |
| フリガナ(名) (※)          | タロウ ※全角 (例:タロウ)                      |                |
| 代表担当者ID (ログインID) (※) | 1234 半角英数 ※任意の文字を半角英数で4文字以上20文字以内で入力 | して下さい          |
| 代表担当者パスワード (※)       | 1234 半角英数 ※任意の文字を半角英数で4文字以上20文字以内で入力 | して下さい          |

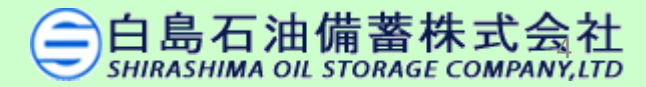

| (参考)入力例                          |                                                                                                    |               |
|----------------------------------|----------------------------------------------------------------------------------------------------|---------------|
| 電話番号 (※)                         | 0366342992 ※半角数字 ハイフンなし(例0332101111)                                                                                                    |               |
| FAX番号                            | 0366340748 半角数字 ハイフンなし (例0332101111)                                                                                                    | 絡しますので、入札担当者  |
| URL                              |                                                                                                    | の連絡先を登録下さい    |
| 表示言語                             | 日本語 🔽                                                                                                    |               |
| メールアドレス (※)                      | keiyaku@shirashima.co.jp ※半角英数記号                                                                                                    |               |
| メールアドレス(確認) (※)                  | keiyaku@shirashima.co.jp                                                                                                    | 電子入札関係の連絡は、   |
| 支店・部署PR文 (※)                     | 特になし                                                                                                    | このメールメトレス」に   |
|                                  |                                                                                                    | 者が使用できるものをご   |
|                                  |                                                                                                    | 登録下さい         |
| 備考                               | ^                                                                                                    | (集合メールアドレスも可) |
|                                  |                                                                                                    |               |
|                                  |                                                                                                    |               |
| 全省庁統一資格情報<br>資格をお持ちの方は、全ての項目をご記入 | ください。                                                                                                    | ]             |
| 全省庁統一資格等級                        | ※半角英数                                                                                                    | 利用しない項目       |
| 業者コード                            | ※半角数字10桁                                                                                                    | → 入力しなくても可    |
| 競争参加地域                           | <ul> <li>▼選択してください<br/>北海道</li> <li>東北</li> <li>関東・甲信越</li> <li>東海・北陸</li> <li>選択 : 選択する地区をクリックして下さい<br/>複数選択 : 「Ctrl」を押したまま、選択する地区をクリックして下さい。</li> </ul> |               |
| 分類業種                             | □物品の製造 □物品の販売 □役務の提供等 □物品の買い付け                                                                                                    |               |

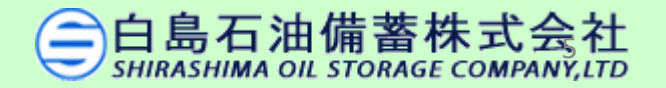

(参考)入力例

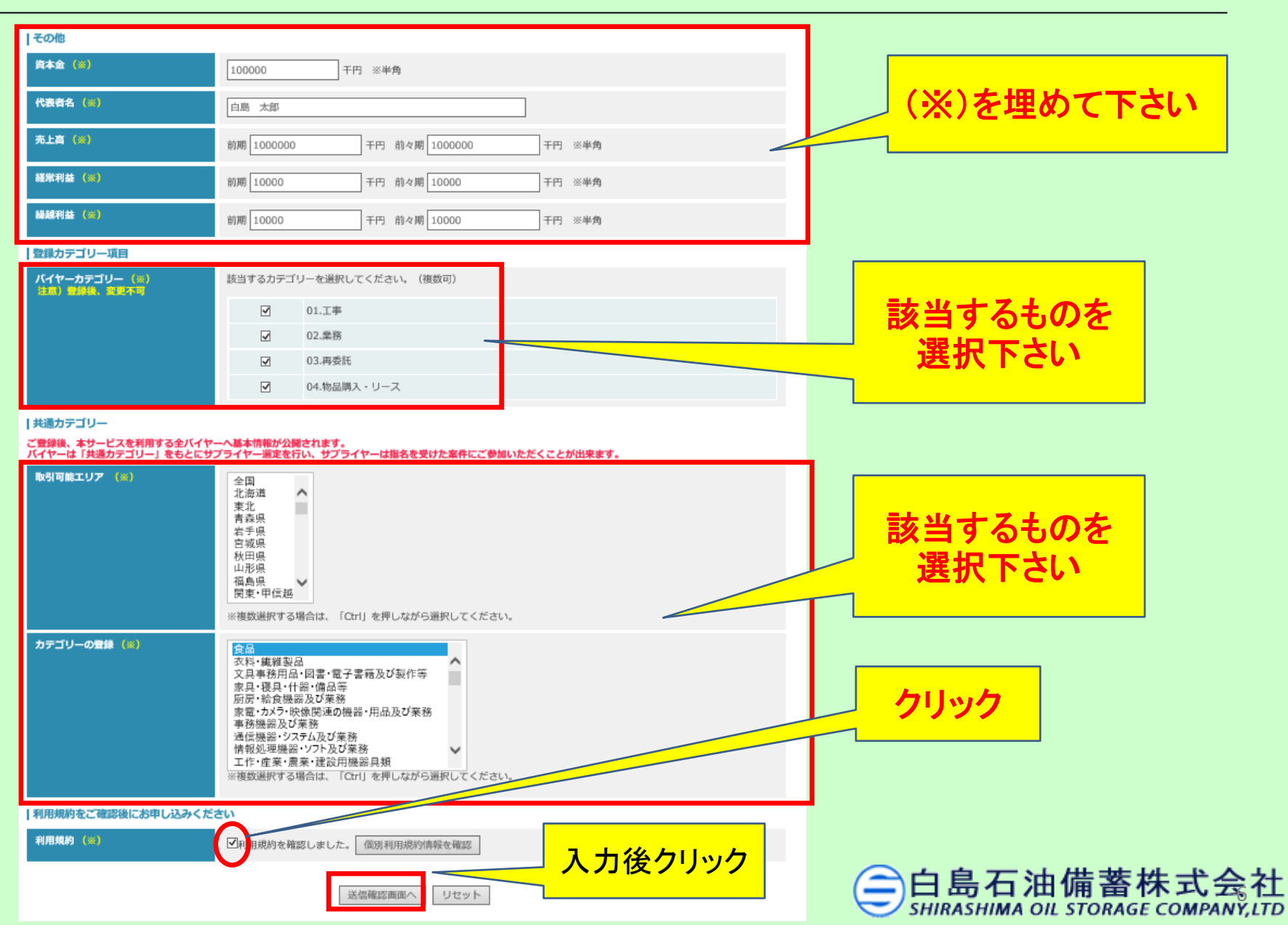

(参考)入力例

| 代表担当者ID (ログインID) (XX) | 1234                                    |            |                            |         |
|-----------------------|-----------------------------------------|------------|----------------------------|---------|
| 代表担当者バスワード(※)         | 1234                                    |            |                            |         |
| 電話番号 (業)              | 0366342992                              |            |                            |         |
| FAX翻号                 | 0366340748                              |            |                            |         |
| URL                   |                                         |            |                            |         |
| メールアドレス <b>(</b> ≝)   | keiyaku@shirashima.co.jp                |            |                            |         |
| メールアドレス(確認) (※)       | keiyaku@shirashima.co.jp                |            |                            |         |
| 支店・部署PR文(Ⅲ)           | 特になし                                    |            |                            |         |
| 備考                    |                                         |            |                            |         |
| 全省庁統一資格情報             |                                         |            |                            |         |
| 全省庁統一資格等級             |                                         |            |                            |         |
| 単有コード                 |                                         |            |                            |         |
| 競争参加地域                |                                         |            |                            |         |
| 分類業種                  |                                         |            |                            |         |
| その他                   |                                         |            |                            |         |
| 資本金 (116)             | 100,000千円                               |            |                            |         |
| 代表者名(※)               | 白鳥 太郎                                   |            |                            |         |
| 売上高 (※)               | 前期 1,000,000 千円 前々期 1,000,000 千円        |            |                            |         |
| 超常利益 (×)              | 前期 10,000 千円 前々期 10,000 千円              | TI / 7 +   | ナカナいてん                     |         |
| 綠越利益 (×)              | 前期 10,000 千円 前々期 10,000 千円              | 正しく入力      |                            |         |
| 登録カテゴリー項目             |                                         | この確        | 認画面へ。                      |         |
| 登録カテゴリー (※)           | 01.工事<br>02.業務<br>03.再委託<br>04.物品購入・リース | クリッ<br>申込み | <mark>クすれば</mark><br>中完了です |         |
| 利用规的 (素)              | 利用規約を確認しました。                            |            |                            |         |
| 共通カテゴリー               |                                         |            |                            |         |
| 取引可能エリア (※)           | 福岡県                                     |            |                            |         |
| カテゴリーの登録 (業)          | 食品                                      |            |                            |         |
|                       | 戻る。お申し込み                                |            | 会<br>白島石<br>SHIRASHIMA     | 由備蓄株式会社 |

- ①ご面倒とは存じますが、※印の項目は必須入力項目ですので、全てご入力頂く必要が あります。
- ②ログインIDおよびパスワードは、システム運営会社の管理となりますので、当社では 確認等できません。メモなどにより保管して下さい。
- ③パスワードは、4文字以上20文字以内の半角英数字にて設定して下さい。
- ④「登録カテゴリー項目」は、該当するものにチェックして下さい。
- (3)利用規約をご確認の上、同意頂けましたらチェック 🛛 して下さい。
- (4)「送信確認画面へ」をクリックして下さい。
- (5)入力内容を確認後、よろしければ「お申し込み」をクリックして下さい。

お申し込み後、システム管理者(Profair)より登録完了の 電子メールが届きます。概ね1~3日お待ちください。

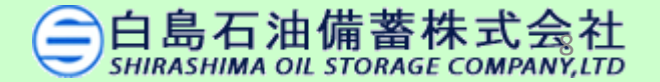

(6)次に、登録情報を非公開とする(白島石油備蓄㈱のみ閲覧可)作業を行います。 システム管理者より、登録完了の電子メールが届きましたら、以下の青字の 専用【URL】<u>https://www.profair.jp/supplier/</u>からログインしてください。 (ログイン時、上記電子メールで通知される3つのログイン情報が必要です。)

| 🕍 Profair                                                                                                    |                                                            |               |       |                 |                       |          |       |       |
|----------------------------------------------------------------------------------------------------|------------------------------------------------------------|---------------|-------|-----------------|-----------------------|----------|-------|-------|
| ■サプライヤーログイン画面                                                                                                    |                                                            |               |       |                 |                       |          |       |       |
| アクセスID                                                                                                    |                                                            |               |       |                 |                       |          |       |       |
| ユーザーID                                                                                                    |                                                            |               |       |                 |                       |          |       |       |
| パスワード                                                                                                    |                                                            |               |       |                 |                       |          |       |       |
|                                                                                                    | リセット ログイン                                                  |               |       |                 |                       |          | Гд    |       |
|                                                                                                    |                                                            |               |       |                 |                       |          | +     |       |
|                                                                                                    |                                                            |               |       |                 |                       |          | を     | クリック  |
| ログイン後、以下の                                                                                                    | Ο画面の右上のΓΑΙ                                                 | DMIN          | 」をクリッ |                 |                       |          |       | ·クリック |
| ログイン後、以下の<br>M Profair<br>Fスト白島石油備著C(東京支社))                                                                                                    | D画面の右上の「AI                                                 | DMIN          | 」をクリッ | ックしてヿ<br>► НОМЕ | <b>下さい。</b><br>▶ HELP | ► LOGOUT |       | ·クリック |
| <ul> <li>ログイン後、以下の</li> <li>Profair</li> <li>Fスト白島石油備蓄C(東京支社))</li> <li>入札前案件</li> </ul>                                                                                                    | D画面の右上の「AI<br>FストC- 様<br><sup>終了案件</sup>                   | DMIN」<br>公募案件 | 」をクリッ | ックしてヿ<br>► номе |                       | ► LOGOUT |       |       |
| <ul> <li>ログイン後、以下の</li> <li>Profair</li> <li>テスト自島石油備蓄C(東京支社)]</li> <li>入札前案件 開催中案件</li> <li>ス札前案件</li> </ul>                                                                                                    | D画面の右上の「AI<br>FストC- 様<br><sup>終了案件</sup>                   | DMIN_<br>公募案件 | 」をクリッ | ックしてヿ<br>► номе |                       | ► LOGOUT | ADMIN |       |
| ログイン後、以下の アログイン後、以下の アロクロン(東京文化) アスト白島石油備蓄C(東京文化) 入札前案件 開催中案件 ス札前案件 日本の案件 日本の案件 <p日本の案件< p=""> <p日本の案件< p=""> <p日本の案件< p=""> <p日本の案件< p=""> <p日本の案件< p=""> <p日本の案件< p=""> <p日本の案件< p=""> <p日本の案件< p=""> <p日本の案件< p=""> <p日本の案件< p=""> <p日本の案件< p=""> <p日本の案件< p=""> <p日本の案件< p=""> <p日本の案件< p=""> <p日本の案件< p=""> <p日本の案件< p=""> <p日本の案件< p=""> <p日本の案件< p=""> <p日本の案件< p=""> <p日本の条件< p=""> <p日本の案件< p=""> <p日本の案件< p=""> <p日本の条件< p=""> <p日本の条件< p=""></p日本の条件<></p日本の条件<></p日本の案件<></p日本の案件<></p日本の条件<></p日本の案件<></p日本の案件<></p日本の案件<></p日本の案件<></p日本の案件<></p日本の案件<></p日本の案件<></p日本の案件<></p日本の案件<></p日本の案件<></p日本の案件<></p日本の案件<></p日本の案件<></p日本の案件<></p日本の案件<></p日本の案件<></p日本の案件<></p日本の案件<></p日本の案件<> | <b>) 画 面 の 右 上 の 「 A I</b><br>テストCー 様<br>様<br>様<br>て<br>案件 | DMIN」<br>公募案件 | 」をクリッ | ックしてヿ<br>▶ номе | Fさい。<br>MELP          | ► LOGOUT |       |       |

0件中 0~0件を表示

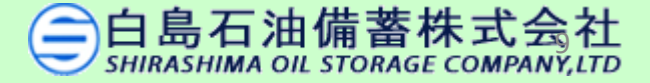

# (8)「登録情報更新」ボタンを押して下さい。 入札前案件 開催中案件 終了案件 公募案件 「登録情報更新」 をクリック 資録情報更新 登録情報更新

## (9)「個別サプライヤー」をチェックし、更新して下さい。

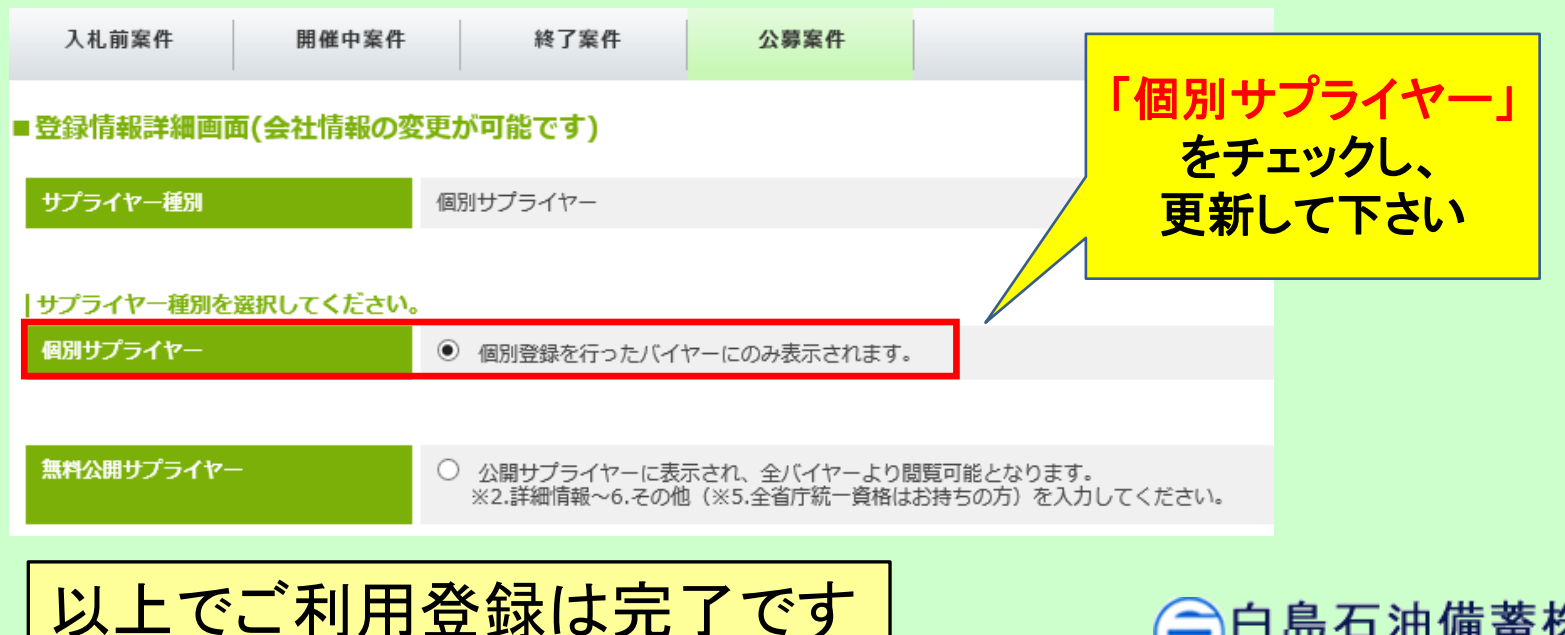

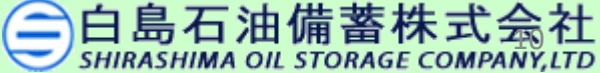

# 2. システムの基本情報と注意点

(1)まずはシステムの基本情報と注意点をご説明いたします。

【動作環境について】 【OS】Windows/8.1/10/11 ※MacOSX、Android、iOS といったその他の iOS 上では正しく動作しません。

【ブラウザ】 Edge (chromium 版)、Google Chrome 最新版、FireFox 最新版 ※Internet Explorer は 2022 年 6 月 16 日のマイクロソフトのサポート終了に順じ 推奨環境から対象外とさせていただきました。※上記以外のブラウザでは 正しく動作しない場合があります。

【システムサービス時間について】 午前8時~午後10時まで ※対象時間外はログイン出来ません。

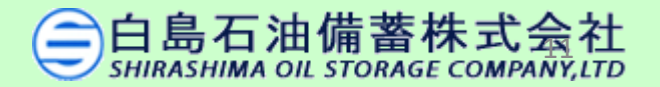

(2)今後の全体的な流れです。(競争入札の場合)

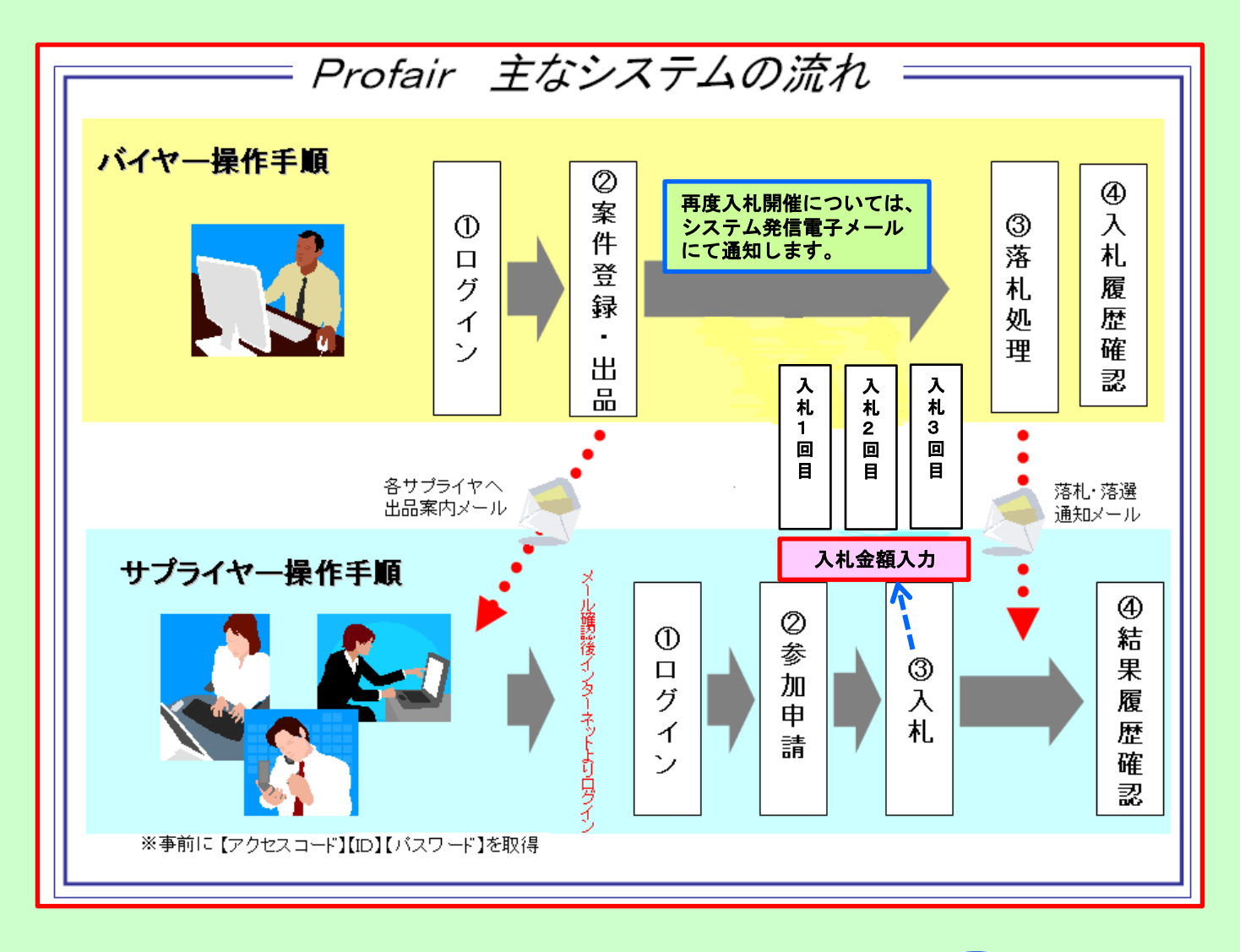

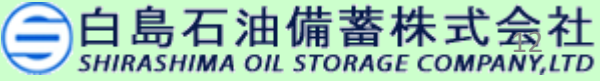

(3)その他の注意事項です。

1) ログアウトについて

必ず右上の「LOGOUT」をクリックしてログアウトして下さい。

2)約20分以上の操作が無い場合はログアウトされます。

(再度、ログインが必要となります)

3)ログイン画面で「このユーザは既にログインしています。二重ログインは出来ません。」

の表示が出た場合は?

→ 再度、同じパスワードを入力して「強制ログイン」を押して下さい。

※1IDで複数ユーザーはご利用いただけません。

4)パスワードの変更

初期パスワードの変更と定期的にパスワードの変更を推奨いたします。

変更方法⇒ログイン後、右上の【ADMIN】より変更ができます。

①【ADMIN】⇒ ②ログインID ⇒ ③編集 ⇒ ④ユーザーパスワード ⇒ ⑤更新
 5)担当者が変わる場合

担当者が変わる場合は、必ず担当者名、メールアドレスの変更をして下さい。

変更方法は上記4)と同様です。(集合メールアドレスも可)

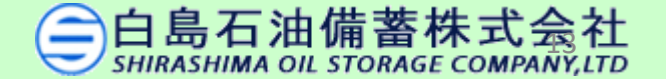

## (3)その他の注意事項です。

## 6)ログイン用のアクセスコードID、ユーザーID、パスワードが不明の場合

### 本システムの運営事務局へ直接メール送信願います。

白島石油備蓄では把握しておりませんので、直接お問い合わせ願います。

Profair 運営事務局 <u>ra-support@nihon-e.co.jp</u>

#### 7) 社名、支店名の変更の場合

本システムの運営事務局へ以下の情報を記載し、直接メール送信願います。

①変更前の会社名・支店部署名

②変更後の会社名·支店部署名

③サプライヤー様アクセスコードID(spのあとに数字8ケタの計10文字)

Profair 運営事務局 <u>ra-support@nihon-e.co.jp</u>

### 8) 社名、支店名以外の情報変更の場合

各担当者様にて、画面右上の【ADMIN】を押し、【登録情報更新】を押して変更願います。

メールアドレスの変更や追加の場合は、下部の【ユーザー情報一覧】にてお願いします。

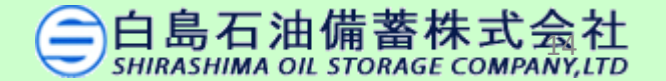

# お問い合わせ

白島石油備蓄株式会社 総務部 契約課 児嶋、坂本まで

**TEL: 03-6634-2992** メールアドレス: keiyaku@shirashima.co.jp

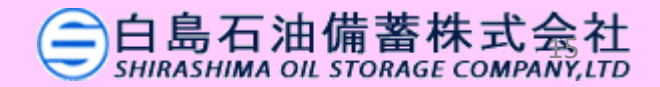